search library site

Search

Home Services Get Help About Us
UNIVERSITY LIBRARY
UNIVERSITY OF ILLINOIS AT URBANA-CHAMPAIGN
Ask A Librarian Contact Us My Library Account

Library » IT » Help Desk » Exchange Email/Calendar » View Meeting Room Calendar in Outlook 2010

## View Meeting Room Calendar in Outlook 2010

In the **Calendar View** of the Outlook 2010 (to go to "**Calendar View**", click the "**Calendar**" icon at the bottom of the left navigation pane), click the **Open Calendar** button in the "**Manage Calendars**" group under "**Home**" tab in the Ribbon. Select "**From Room List..**" from the drop-down list.

| File Home Send / Receive                       | e Folde           | er View      | Adobe PDF  |           |             |                    |                            |            | ۵              |
|------------------------------------------------|-------------------|--------------|------------|-----------|-------------|--------------------|----------------------------|------------|----------------|
|                                                |                   |              | Week       | )<br>h *  | 1           |                    |                            | Find       | I a Contact 👻  |
| New New New Tod<br>Appointment Meeting Items * | ay Next 7<br>Days | Day Wo<br>We | ek 🔚 Sched | lule View | Op<br>Caler | ndar • Group       | lar E-mail<br>s * Calendar | <b>\$</b>  |                |
| New G                                          | o To 🕞            |              | Arrange    | Gr.       | 1           | From <u>A</u> ddre | ss Book                    |            | Find           |
| ♦ October 2011                                 | 4                 | O de la c    | 10 00      | 2011      | 1           | From <u>R</u> oom  | List                       |            |                |
| Su Mo Tu We Th Fr Sa                           | <b>4</b> P        | Octobe       | r 16 - 22  | , 2011    | **          | From Intern        | et                         | Add Calend | ar from Poom L |
| 2 3 4 5 6 7 8                                  |                   | 16 Sun       | 17 Mon     | 18 Tue    |             | Create New         | Blank Calend               | ar         | ZZ JUL         |
| 9 10 11 12 13 14 15                            |                   |              |            |           | <b>I</b>    | Open Share         | d Calendar                 |            |                |
| 16 17 18 19 20 21 22<br>23 24 25 26 27 28 29   |                   |              |            |           |             |                    |                            |            |                |
| <b>30 31</b> 1 2 3 4 5                         | 8 am              |              |            |           | _           |                    |                            |            |                |
|                                                |                   |              |            |           | _           |                    |                            |            |                |
| Calendar - Mailbox - 7hd                       | 9 00              |              |            |           | _           |                    |                            |            |                |
| Calendar - Archive Folde                       |                   |              |            |           | -           |                    |                            |            |                |
| Group                                          | 10 00             |              |            |           | _           |                    |                            |            |                |
| D Library Calendar Managers 💌                  |                   |              |            |           |             |                    |                            |            |                |
| Mail                                           | 11 00             |              |            |           | _           |                    |                            |            |                |
|                                                |                   |              |            |           | _           |                    |                            |            |                |
| Calendar                                       | 12 <sup>pm</sup>  |              |            |           | _           |                    |                            |            |                |
| Contacts                                       |                   |              |            |           | _           |                    |                            |            |                |
| Testa                                          | 100               |              |            |           | _           |                    |                            |            |                |
|                                                |                   |              |            |           | _           |                    |                            |            |                |
| - 🖪 🚞 🛃                                        | 2 00              |              | $\nabla$   |           | Ŧ           | ~                  | $\nabla$                   |            |                |

The "Select Name: All Rooms" dialog box pops up, at the top, under "Search", type "Library" in the search field. A list of library meeting rooms will be displayed in the middle of the dialog box.

| brary                               | G0 All Rooms |                | - Ad     | vanced Find |
|-------------------------------------|--------------|----------------|----------|-------------|
| Name                                | Location     | Business Phone | Capacity | Desc        |
| 🚽 Library - ACES - 509 - Lab        |              |                |          | Root        |
| Library - Main - 127 - Conf Room    |              |                |          | Rooi        |
| 🚪 Library - Main - 225 - Conf Room  |              |                |          | Rooi        |
| Library - Main - 230B - Conf Room   |              |                |          | Rooi        |
| 🧧 Library - Main - 314 - Lab        |              |                |          | Rooi        |
| Library - Main - 346D - Conf Room   |              |                |          | Rooi        |
| Library - Main - 4248 - Workroom    |              |                |          | Rooi        |
| Library - Main - 428 - Conf Room    |              |                |          | Rooi        |
| Library - Main - INP                |              |                |          | Rooi        |
| 🧧 Library - Main - Marshall Gallery |              |                |          | Rooi        |
| Library - OSLF - 202 - Conf Room    |              |                |          | Rooi        |
| 🧧 Library - Undergrad - 291 - Lab   |              |                |          | Rooi        |
| Library - Undergrad - 295 - Conf    |              |                |          | Root        |
| Med-Carle Forum Exam Room 1         |              |                |          | Rooi        |
| Med-Carle Forum Exam Room 2         |              |                |          | Rooi        |
| Med-Carle Forum Exam Room 3         |              |                |          | Rooi        |
| Med-Covenant 205                    |              |                |          | Root        |
| •                                   |              |                |          |             |

• Alternatively, you can select "From Address Book..." from the drop down list in the first step, and search for any address that starts with "Library", the same list will show.

| Select Name: Global Add                                                                                                    | ress List                                                                      |                     |               | ×             |
|----------------------------------------------------------------------------------------------------|--------------------------------------------------------------------------------|---------------------|---------------|---------------|
| Search:      Name only                                                                                                    | C More columns                                                                 | Address Book        |               |               |
| library                                                                                                    | Go                                                                             | Global Address List | •             | Advanced Find |
| Name                                                                                                    | Title                                                                          |                     | Business Phon | e Location    |
| Library - ACES - 509 -<br>Library - Main - 127 -<br>Library - Main - 225 - 1<br>Library - Main - 225 - 1<br>Library - Main - 2308 -<br>Library - Main - 314 - 1<br>Library - Main - 346D<br>Library - Main - 428 -<br>Library - Main - 428 - | Lab<br>Conf Room<br>Conf Room<br>Jab<br>- Conf Room<br>- Workroom<br>Conf Room |                     |               | •             |
| Library - Main - INP<br>Library - Main - INP<br>Library - Main - Marsh<br>Library - OSLF - 202 -<br>Library - Undergrad -<br>Library - Undergrad -<br>Library ACS 509 Sc                                                                     | all Gallery<br>Conf Room<br>291 - Lab<br>295 - Conf<br><b>hedulers</b>         |                     |               | _             |
| S Library AC5 509 Vid<br>Library Main 127 5<br>Library Main 127 V<br>Calendar ->                                                                                                    | ewers<br>chedulers<br>iewers                                                   |                     |               | <b>*</b>      |
|                                                                                                    |                                                                                |                     | OK            | Cancel        |

Click a meeting room that you want to see its schedule to highlight it, then click the "**Calendar**" button in the lower left corner, and then click **OK**.

| library                             | Go     | Global Address List | •              | Advanced Find |
|-------------------------------------|--------|---------------------|----------------|---------------|
| Name                                | Title  |                     | Business Phone | Locatio       |
| 🗧 Library - ACES - 509 - Lab        |        |                     |                |               |
| 🚽 Library - Main - 127 - Conf Room  |        |                     |                |               |
| Library - Main - 225 - Conf Room    |        |                     |                |               |
| 🗧 Library - Main - 2308 - Conf Room |        |                     |                |               |
| 🧧 Library - Main - 314 - Lab        |        |                     |                |               |
| Library - Main - 346D - Conf Room   |        |                     |                |               |
| Library - Main - 4248 - Workroom    |        |                     |                |               |
| 🧧 Library - Main - 428 - Conf Room  |        |                     |                |               |
| Library - Main - INP                |        |                     |                |               |
| 🧧 Library - Main - Marshall Gallery |        |                     |                |               |
| Library - OSLF - 202 - Conf Room    |        |                     |                | -             |
| 🧧 Library - Undergrad - 291 - Lab   |        |                     |                |               |
| Library - Undergrad - 295 - Conf    |        |                     |                |               |
| 🕵 Library ACS 509 Schedulers        |        |                     |                |               |
| 🕵 Library ACS 509 Viewers           |        |                     |                |               |
| 🕵 Library Main 127 Schedulers       |        |                     |                |               |
| 🚳 Library Main 127 Viewers          |        |                     |                | <b>_</b> _    |
| •                                   |        |                     |                |               |
| Calendar -> Library - Main - 428 -  | Conf R | moo                 |                |               |

You're back to the **Calendar View** of the Outlook 2010, you'll see the meeting room name has been added to "**Rooms**" group in the left navigation pane. The meeting room calendar displays side by side with your default calendar (in this example, Room 428 calendar is displayed).

## View Meeting Room Calendar in Outlook 2010

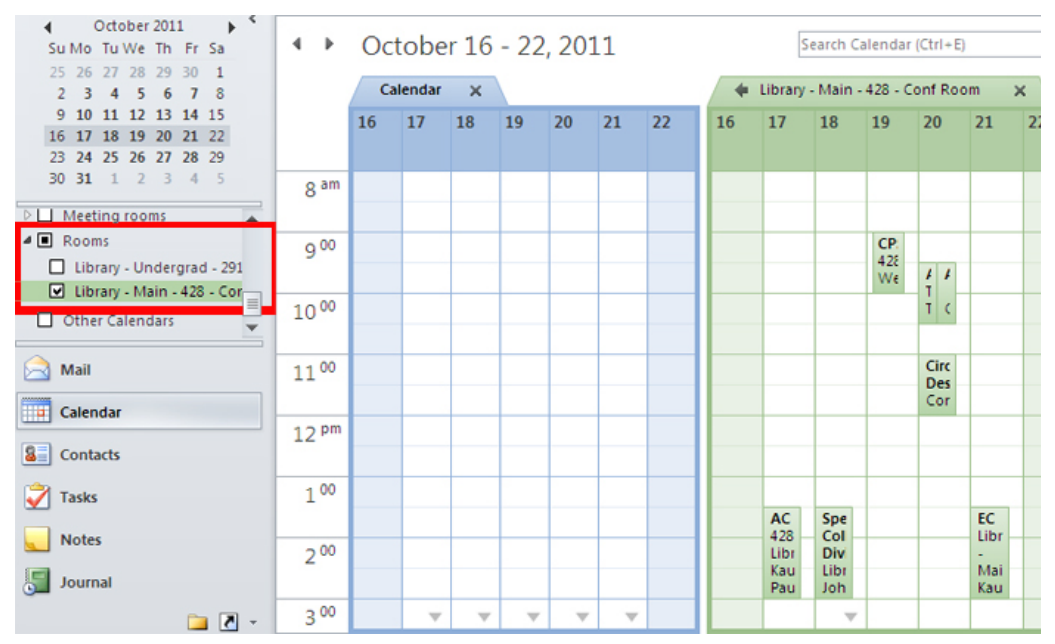

You can click the left pointing arrow to overlay the meeting room calendar and your default calendar. Navigate to whichever date that you want to know the availability of the calendar. This meeting room calendar will remain listed under "**Rooms**" group in your calendar view even after you close the calendar, so you can re-open it at any time later.

| ◆ October 2011            | 4.1   | Cctober 16 - 22, 2011 Search Library - Main - 428 - Conf F |          |                             |                  |            |                      |        |  |
|---------------------------|-------|------------------------------------------------------------|----------|-----------------------------|------------------|------------|----------------------|--------|--|
| 2 3 4 5 6 7 8             |       | 🔶 Calenda                                                  | ar 🗙 🔶   | Library - Mair              | 1 - 428 - Conf R | oom x      |                      |        |  |
| 16 17 18 19 20 21 22      |       | 16 Sun                                                     | 17 Mon   | 18 Tue                      | 19 Wed           | 20 Thu     | 21 Fri               | 22 Sat |  |
| 23 24 25 26 27 28 29      |       |                                                            |          |                             |                  |            |                      |        |  |
| 30 31 1 2 3 4 5           | 8 am  |                                                            |          |                             |                  |            |                      |        |  |
| Meeting rooms             |       |                                                            |          |                             |                  |            |                      |        |  |
| A Rooms                   | 9 00  |                                                            |          |                             | CPS Divisio      |            |                      |        |  |
| Library - Undergrad - 291 |       |                                                            |          |                             | Weible, 😔        | ACQ ACQ    |                      |        |  |
| Other Calendars           | 10 00 |                                                            |          |                             |                  | Tepe Cont  |                      |        |  |
|                           |       |                                                            |          |                             |                  |            |                      |        |  |
| 🖂 Mail                    | 11 00 |                                                            |          |                             |                  | Circ Desk  |                      |        |  |
| Calendar                  |       |                                                            |          |                             |                  | Conference |                      |        |  |
| Calendar                  | 12 pm |                                                            |          |                             |                  |            |                      |        |  |
| Sontacts                  |       |                                                            |          |                             |                  |            |                      |        |  |
| 💙 Tasks                   | 1 00  |                                                            |          |                             |                  |            |                      |        |  |
|                           |       |                                                            | AC       | Special                     |                  |            | EC                   |        |  |
| Notes                     | 2 00  |                                                            | Kaufman, | Division                    |                  |            | Main - 428           |        |  |
| Journal                   |       |                                                            | Paula T  | Library - Ma<br>Johnson, Je |                  |            | - Conf<br>Kaufman, P |        |  |
| 🗀 🗷 👻                     | 3 00  |                                                            | ~        | ~                           | ~                | ~          | v                    |        |  |

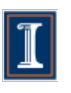

University Library University of Illinois at Urbana-Champaign 1408 W. Gregory Dr. | Urbana, IL 61801 217-333-2291 For comments on this page contact: IT Help Desk Last modified by: Megean Osuchowski on 6/17/13